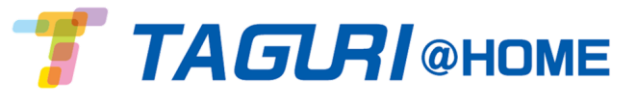

## **コントロールパネル** <ES800CP・ES800GP> データシート 簡易マニュアル

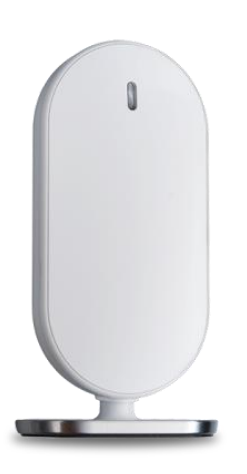

#### «特長»

- ・LAN接続タイプとLAN+SIM接続タイプの2種類あります。
- ・防犯デバイスとZ-Wave拡張器のワイヤレス信号を受けるコントロールパネルです。 ・防犯デバイスは64台※まで登録可能です。
- ・1台のコントロールパネルで32ユーザの登録が可能です。(内管理者2名)

| カテゴリ                                 | 仕様                                                                                                    |
|--------------------------------------|----------------------------------------------------------------------------------------------------|
| 無線                                   | 通信範囲:約300m(遮蔽物なしの場合)※各デバイスとコントロールパネルの通信距離<br>データセキュリティ:128bitAES暗号化<br>周波数 : DSSS 2.4GHz帯<br>筐体管理:ユニークシリアル番号                                                                                                    |
| クラウド接続(LAN)<br>ES800CP               | クラウド接続:RJ-45 UTP<br>※LAN(イーサネット)接続には、ルータとインターネット接続環境をご準備ください。                                                                                                    |
| クラウド接続(3G)<br>※別途オプションモデル<br>ES800GP | クラウド接続:3G スタンダードSIM(別途オプション)<br>※対応キャリア:NTT docomo・softbank<br>※LAN(イーサネット)標準機能のほか、3G回線使用に対応したモデル(別途オプション)<br>※3G回線でクラウド接続をされる際は、別途モバイル回線利用のご契約が必要になります。<br>※LANと3Gの両方を使用する冗長化接続あるいは、3G回線のみ利用したクラウド接続が可<br>能です。 |
| 電源                                   | AC電源アダプタ:AC100-240V/DC5V<br>バッテリー:3.7V/1.4Ah リチウムポリマー充電式<br>バッテリー連続使用時間:停電時動作、約4時間                                                                                                    |
| 本体サイズ                                | サイズ:W 74mm×H 141mm×D 39mm<br>重量:160g(バッテリー含む)                                                                                                    |
| 動作環境                                 | 保存周囲温度:-20℃~60℃<br>動作温度:0℃~50℃<br>湿度:最大95%(結露無きこと)                                                                                                    |

# <コントロールパネルの設置>

### ※必ずインターネットが使用できる環境が必要です。 ※ES800CPの場合、お使いのルータに空きポートが必要になります。

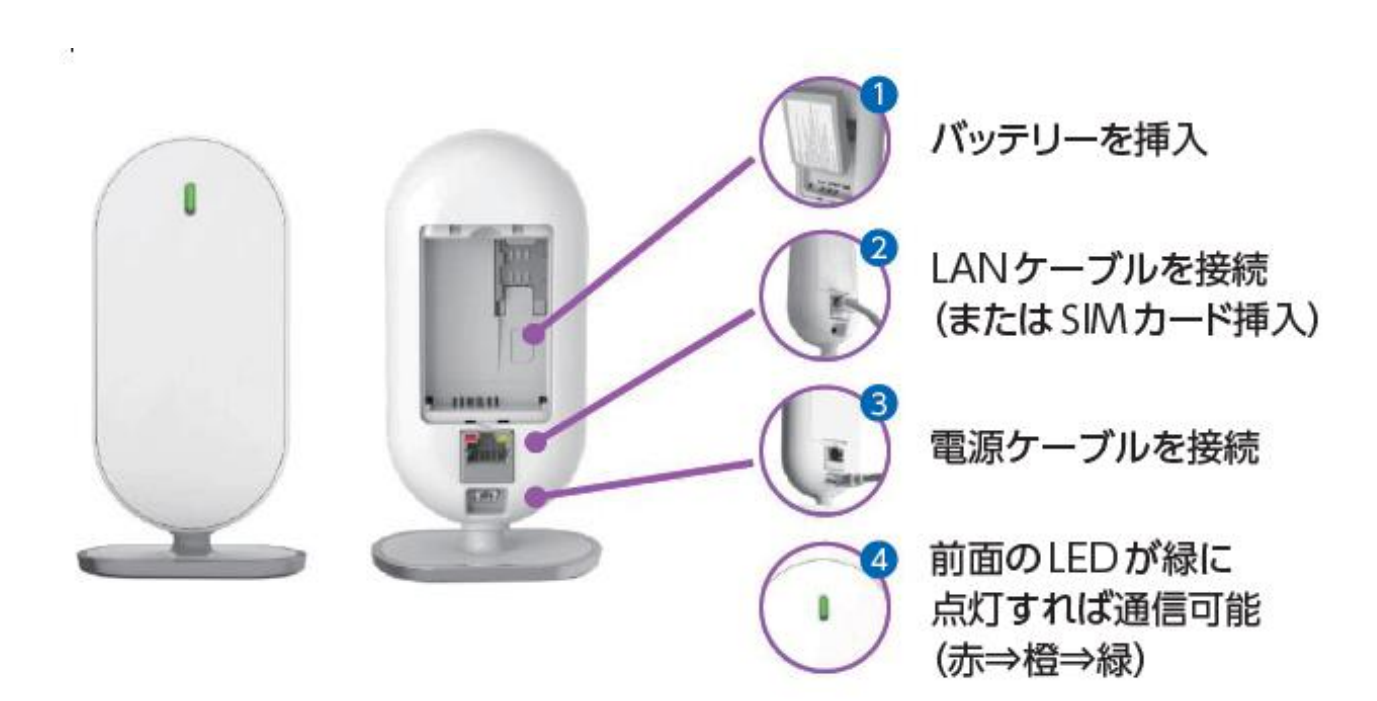

※SIMの挿入場所はコントロールパネルのバッテリー挿入口にあります。バッテリー挿入前にSIMカードを入れるよう にしてください。

上記の手順を完了したら、iOSあるいはAndroidアプリをインストールしてください。 (「TAGURI@HOME」で検索してください。)

# <アプリの初期設定手順>

①アプリをインストールし、起動してください。

②「登録」をタップします。

③コントロールパネルのシリアル番号を入力します。

コントロールパネルのシリアル番号は、製品底面に記載している S/N:に続く8桁の英数字です。

S/N: 000123AB ← 下線部がシリアル番号

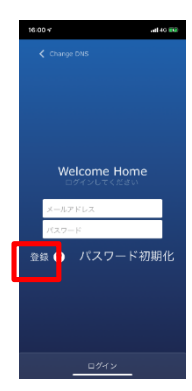

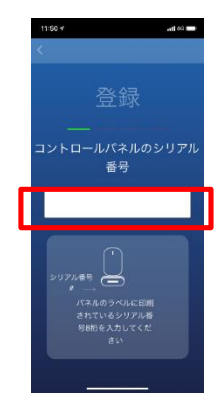

④コントロールパネルのシリアル番号入力が完了したら 「新規ユーザー」をタップします。

※2台目以降を設定されるすでにアカウントをお持ちのユーザーは 「既存ユーザー」をタップします。 また、既存ユーザを選択された方は手順⑥へ進みます。

⑤利用規約をご一読いただき [ライセンスに同意する] をタップします。

⑥ユーザー情報の登録を下記の内容に沿って入力し、完了したら 「次へ」をタップします。

- ・メールアドレス…通知を受け取りたいメールアドレス
- ・パスワード…ログイン時の使用する任意のパスワード
- ・パスワード再入力…上記内容の確認で再入力
- ・あなたの名前…任意の名前(3文字以上)
- ・電話番号…お使いになられている電話番号

⑦認証メール画面になったら⑥で登録したメールアドレス宛に 認証メールが配信されます。 認証メール内で認証ボタンをタップしアプリ画面に戻って 「次」をタップします。

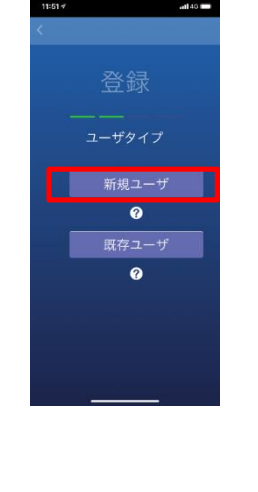

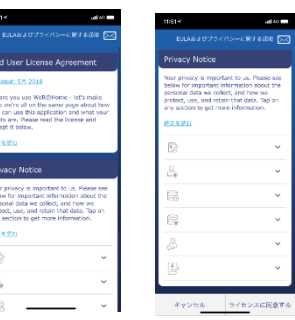

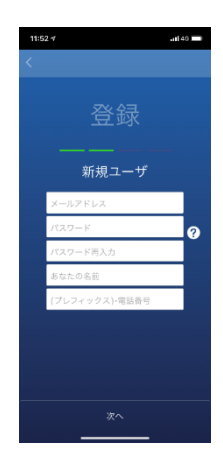

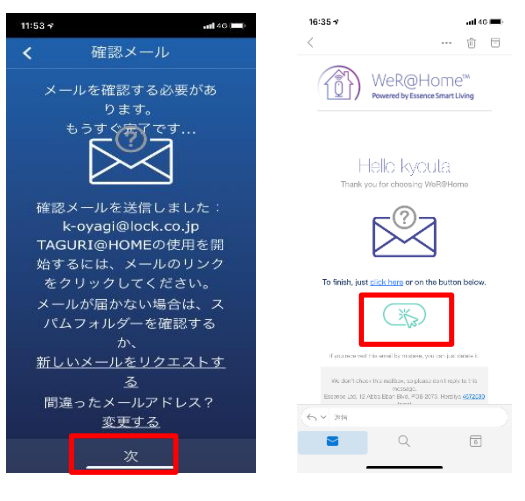

 ⑧コントロールパネルの登録を下記の内容に沿って入力し、完了したら 「次へ」をタップします。
・コントロールパネル 場所…任意でコントロールパネル名を入力 例)リビング等々

・国…日本(Japan)を選択

・タイムゾーン…Japan timeを選択

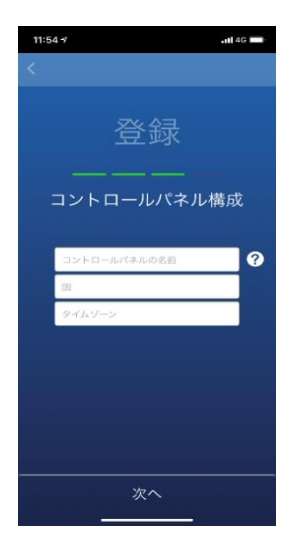

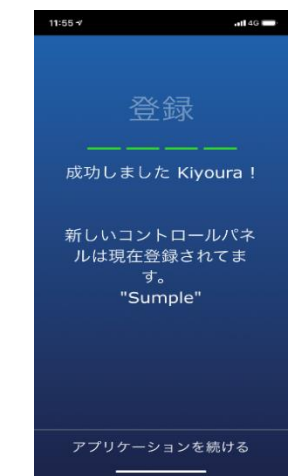

⑨登録に完了すると「成功しました」の画面が表示されます。 「アプリケーションを続ける」をタップしたら設定完了です。